## **Deleting Punches**

| Step | Action                                                                                                    |
|------|----------------------------------------------------------------------------------------------------|
| 1.   | In this example the employee clocked in twice on 09/09/09.                                                                                   |
|      | Notice there are two row of data for 09/09/09. The duplicate punch is denoted by the red highlighted box on the 1st row of data on 09/09/09. |
| 2.   | To delete the extra punch click the <b>Minus Button</b> on row of the incorrect punch.                                                       |
| 3.   | Click the Save button.                                                                                                    |
| 4.   |                                                                                                    |
|      | End of Procedure.                                                                                                    |